Firmware-Howto.txt Update instructions Settings in NERO: DATA CĎ Multisession -- No Multisession ISO -- Data mode = Mode 1 File system = ISO 9660 only File name lenght (ISO) = Max of 11 = 8+3 chars (level 1) character set = ISO 9660 Label -- PIONEER <--Capital letters-- i allways use "manual" Burn -- 4x Verify writen data Turn on the player, and open the disc tray
Put the Software Update Disc on the tray, and close the tray
A screen will be displayed inviting you to push the "play" button to start the update 4. The player will load the data, and the tray will open again. It is safe to remove the Software Update Disc from the tray now. Leave the tray open. 5. Wait until the update process finishes and the Pioneer logo is shown on the screen. The update process will complete in less than 5 minutes. Attention: DO NOT unplug the power cable or turn off the player during the update process. Do not touch the player at all until you see the Pioneer logo again